## 神居東小学校 マチコミメール登録方法

### | 登録の流れ(スマートフォンの方)

- 1 初めての登録
- (1) アプリのインストール
- (2) アプリの新規登録(個人情報やパスワード, PINコード, 認証コードの入力)
- (3)お子さんのグループ登録 ※グループに応じたメールアドレス(???XXXX@machicomi.jp)

#### 2 2回目以降の登録

(1)アプリのトップ画面の「+グループを追加する」からグループ登録※グループに応じたメールアドレス(????XXXX@machicomi.jp)

※従来型携帯電話やパソコンの方は、別紙「マチコミ登録手順書」をご覧ください。

### 11 登録の詳しい手順(スマートフォンの方)

1 初めての登録

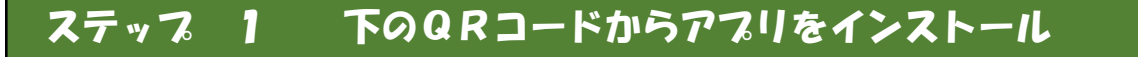

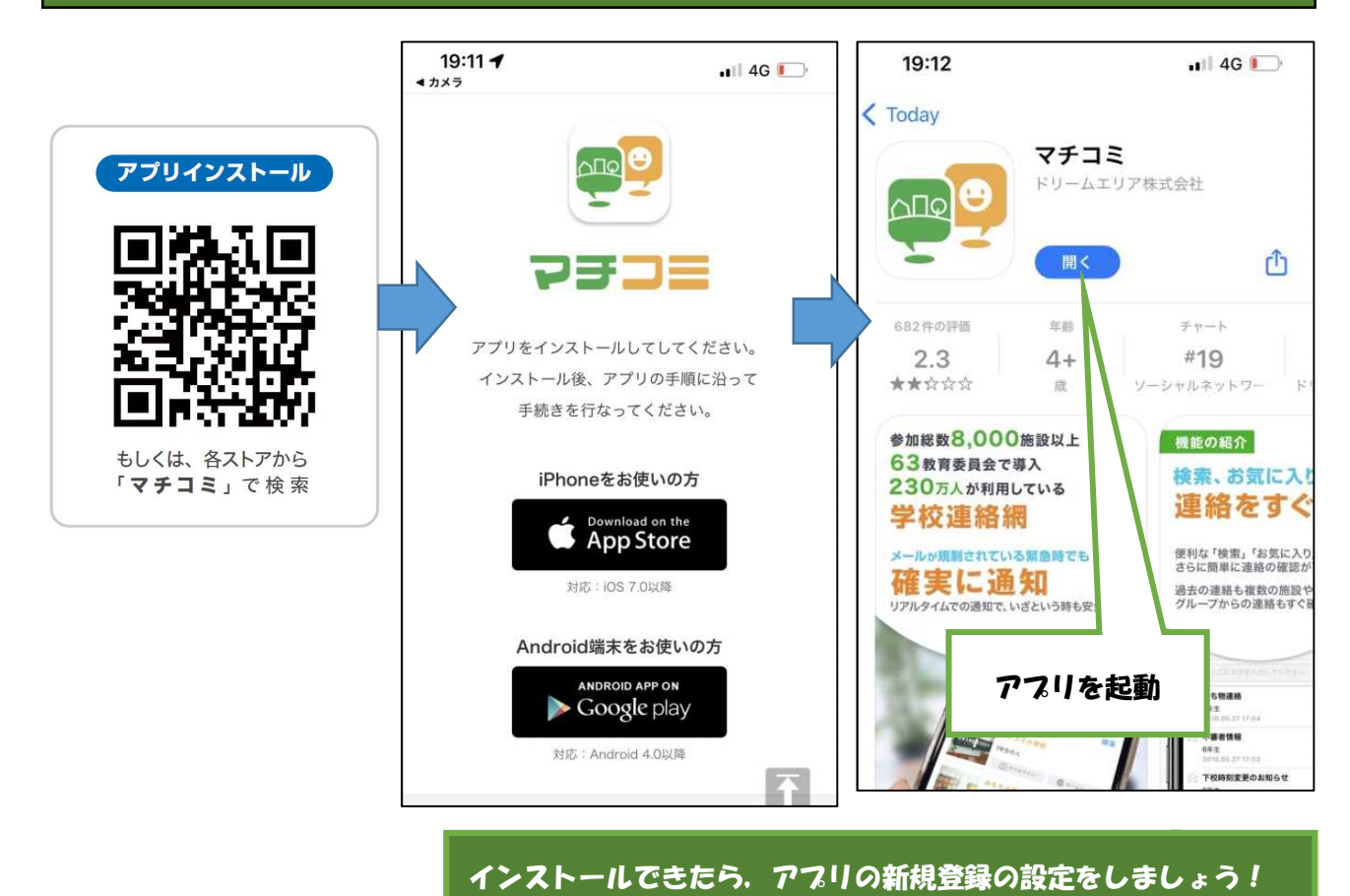

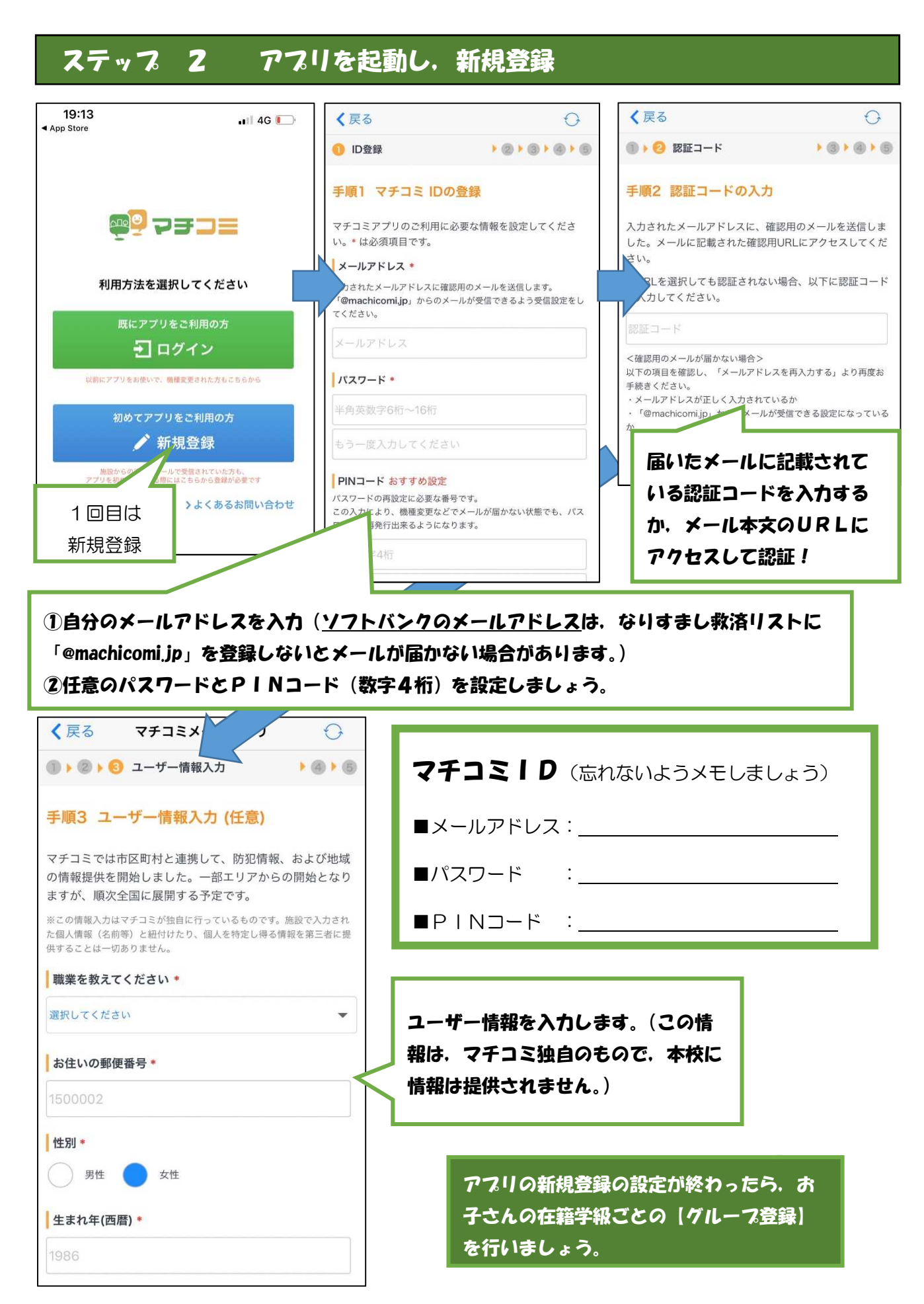

| ステップ 3 お子さんのグループ登録               |         |       |         |
|----------------------------------|---------|-------|---------|
| グループ名                            | メールアドレス | グループ名 | メールアドレス |
|                                  |         |       |         |
|                                  | >       |       |         |
| グループとメールアドレスは,<br>学校にお問い合わせください。 |         |       |         |
|                                  |         |       |         |
|                                  |         |       |         |

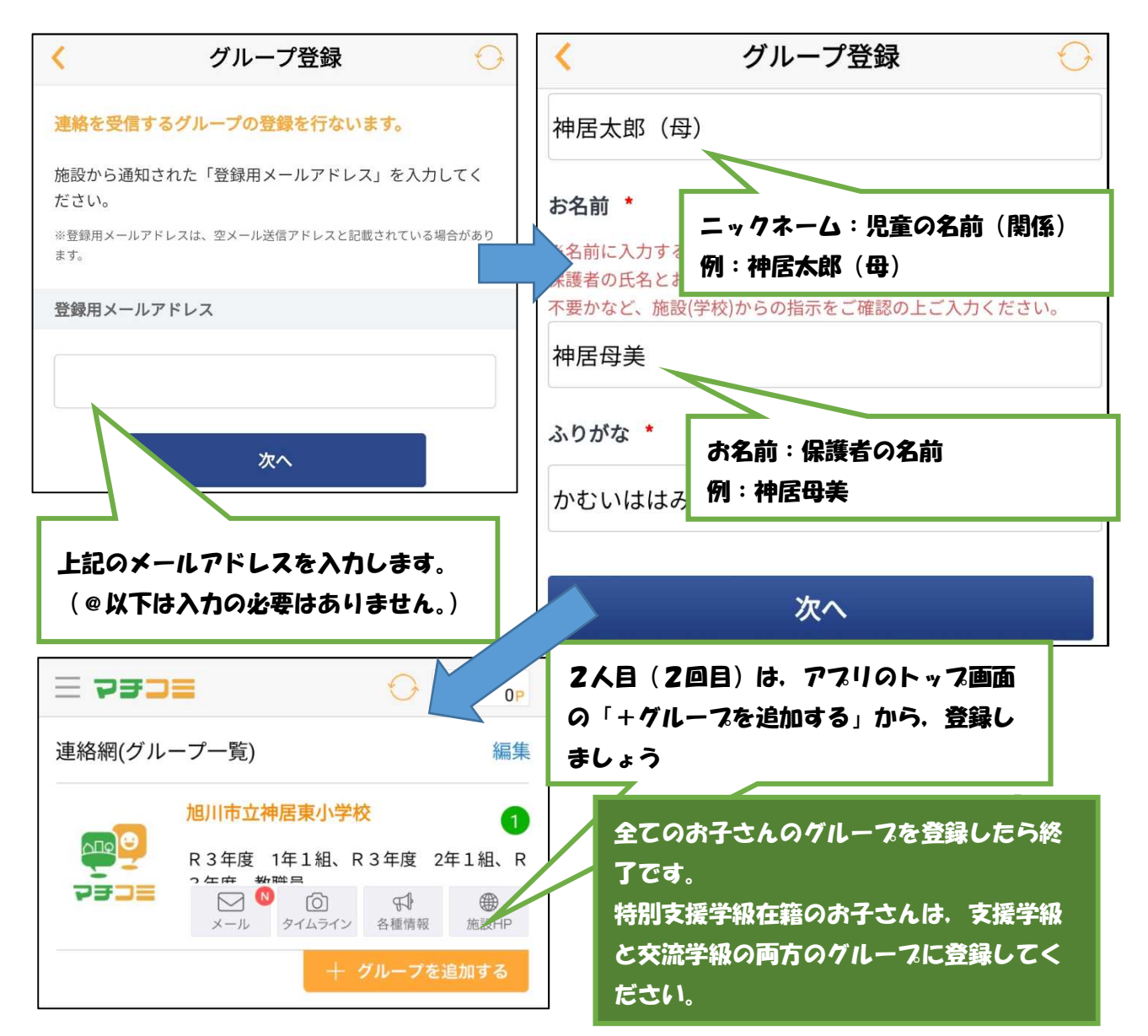

# マチコミ登録手順書

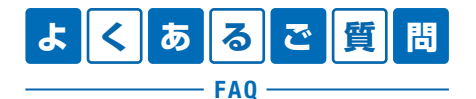

https://support.machicomi.jp/

登録方法などご不明な点がありましたらこちらをご覧ください。

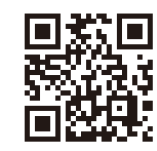

## ○事前準備

- 1. 学校・施設から通知された「登録用メールアドレス」をご準備ください。 ※登録用メールアドレスがご不明な場合、施設(学校)の担当者へお問い合わせください。
- 2. [@machicomi.jp] からのメールが受信できるように必ずドメイン指定受信設定をしてください。 ※ドメイン指定受信設定をされない場合、登録後に施設(学校)からのメールが届かなくなる場合があります。 ※ソフトバンクもしくは WILLCOM をご利用の方の場合、なりすまし救済リストに「@machicomi.jp」を登録してください。

## 0 登録手順

## スマートフォンの方

すでにマチコミアプリをご利用中でグループの新規登録・追加登録を行なわれる方は、 アプリトップの「グループを追加する」より手続きをお願いします。

- ① ご利用の機種に対応したアプリ(無料)をインストールしてください。 ・・・・・・
- ② アプリを起動し「新規登録」をタップしてください。
- ③ 利用規約をお読みいただき、「同意」をタップしてください。
- ④ 新規登録画面が表示されます。スマートフォンで受信可能なメールアドレスとパス ワード、PIN コード(※1)等、必要項目を入力してください。
- ⑤「④」で入力したメールアドレス宛に認証コードが届きます。(※2) 届いた認証コードをアプリに入力してください。
- ⑥ ユーザー情報入力画面が表示されます。必要事項を入力し、「登録」をタップしてください。
- ⑦ グループ登録画面が表示されます。「事前準備」で用意した「登録用メールアドレス」 を入力し、グループへの登録手続きを行なってください。(※3)
- ⑧「⑦」の手続き後、アプリトップに登録したグループが表示されていれば完了です。
- ※1 登録されたメールアドレスが機種変更等で利用できなくなった際に使用するコードです。
- ※2 認証コードが届かない場合、「事前準備」の「ドメイン指定受信設定」をご確認ください。
- ※3 施設(学校)管理者の設定により、グループ登録時にパスワードや登録情報入力が求められる場合があります。 パスワードがご不明な場合、施設(学校)の担当者へお問い合わせください。

### 従来型携帯電話・PC の方

- ①「事前準備」で用意した「**登録用メールアドレス**」宛てに空メールを送信してください。 手続きに必要な情報が折り返しメールで届きます。(※1)
- ② 返信メール内の「<従来型携帯電話をご利用の方>」の URL にアクセスしてください。
- ③ 画面の手順に沿ってグループの登録を行なってください。(※2)
- ※1 認証コードが届かない場合、「事前準備」の「ドメイン指定受信設定」をご確認ください。
- ※2 施設(学校)管理者の設定により、グループ登録時にパスワードや登録情報入力が求められる場合があります。 パスワードがご不明な場合、施設(学校)の担当者へお問い合わせください。

https://mimori-ai.jp

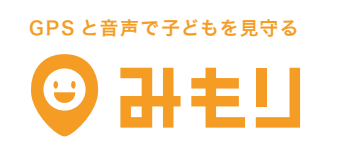

マチコミの不審者情報と連携して音声で子どもを守る スマホから子どもの居場所がいつでもわかる

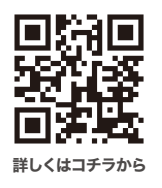

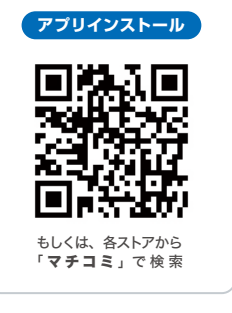